#### การตั้งค่าอุปกรณ์ Linksys PAP2T

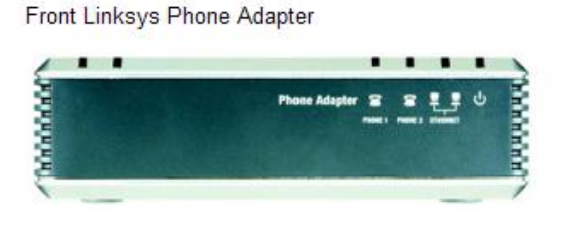

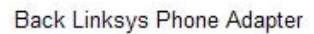

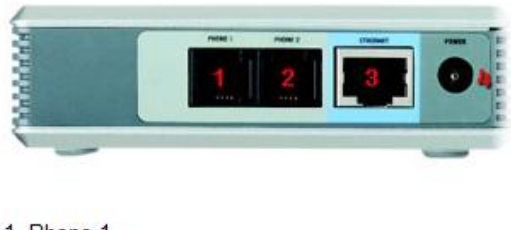

- 1. Phone 1 2. Phone 2 3. Lan / Network 4. Power
- นำสาย LAN ต่อจาก ADSL Modem Router ไปที่ช่อง Ethernet (ช่อง3) ของอุปกรณ์ Linksys PAP2T
- 2. นำสายจากเครื่องโทรศัพท์ไปเสียบที่ช่อง Phone 1 (ช่อง1) ของอุปกรณ์ Linksys PAP2T
- 3. นำสาย LAN ต่อจากเครื่อง PC, Notebook เข้ากับ ADSL Modem Router
- 4. เสียบ Adapter เข้ากับอุปกรณ์ Linksys PAP2T
- 5. รอประมาณ 10 วินาที
- 6. ล้างข้อมูลทั้งหมด โดยยกหูโทรศัพท์กด \* \* \* \* 7 3 7 3 8 # จะมีเสียงแจ้งและให้กด 1 เพื่อยืนยัน แล้ววางสายโทรศัพท์
- 7. ตรวจสอบ IP Address ของอุปกรณ์ Linksys PAP2T โดยยกหูโทรศัพท์และกด \* \* \* \* 1 1 0 # จะได้ยินเสียงตัวเลข (ให้จดตัวเลขไว้)
- 8. ไปที่หน้าจอ PC, Notebook เปิดโปรแกรม Internet Explorer แล้วพิมพ์ http://ตามด้วยตัวเลขที่ ได้จากการฟังของข้อ 7 เช่น <u>http://192.168.0.2</u> จะได้หน้าจอตามรูป และให้กดที่ Admin Login

| A Division of Cisco Systems, Inc. Firmware Version: 5.1.8(LS) |                                                                                                    |                                                       |                                                                                                    |                                       |      |   |
|---------------------------------------------------------------|----------------------------------------------------------------------------------------------------|-------------------------------------------------------|----------------------------------------------------------------------------------------------------|---------------------------------------|------|---|
|                                                               | Phone Adapter with 2 Ports for Voice-Over-IP                                                                     |                                                       |                                                                                                    |                                       | PAP2 |   |
| Voice                                                         | Info System User 1 User 2<br>Basic View (switch to advanced view)                                                |                                                       |                                                                                                    |                                       |      |   |
| System Information                                            |                                                                                                    |                                                       |                                                                                                    |                                       |      | J |
| Sjølen mornblen                                               | DHCP:<br>Host Name:<br>Current Netmask:<br>Primary DNS:<br>Secondary DNS:                                        | Enabled<br>LinksysPAP<br>255.255.255.0<br>192.168.5.1 | Current IP:<br>Domain:<br>Current Gateway:                                                              | 192.168.5.10<br>192.168.5.1           |      |   |
| Product Information                                           | Product Name:<br>Software Version:<br>MAC Address:<br>Customization:                                             | PAP2T<br>5.1.6(LS)<br>00212907E3B8<br>Open            | Serial Number:<br>Hardware Version:<br>Client Certificate:                                              | FLI00H501269<br>0.3.5<br>Installed    |      |   |
| System Status                                                 |                                                                                                    |                                                       |                                                                                                    |                                       |      |   |
|                                                               | Current Time:<br>Broadcast Pkts Sent:                                                                            | 2/29/2012 16:17:22<br>4                               | Elapsed Time:<br>Broadcast Bytes Sent                                                                   | 00:05:46<br>:1368                     |      |   |
|                                                               | Broadcast Pkts Recv:                                                                                             | 371                                                   | Broadcast Bytes<br>Recv:                                                                                | 43655                                 |      |   |
|                                                               | Broadcast Pkts<br>Dropped:<br>RTP Packets Sent:<br>RTP Packets Recv:<br>SIP Messages Sent:<br>SIP Messages Recv: | 0<br>560<br>116<br>29<br>24                           | Broadcast Bytes<br>Dropped:<br>RTP Bytes Sent:<br>RTP Bytes Recv:<br>SIP Bytes Sent:<br>SIP Bytes Recv: | 0<br>16800<br>26888<br>20001<br>12374 |      |   |

#### จะปรากฏรูปตามด้านล่าง

|                        | Phone Adapter with 2 Ports for Voice-Over-IP |                      |                   |                   |  |  |
|------------------------|----------------------------------------------|----------------------|-------------------|-------------------|--|--|
| Voice                  | Info System SIF                              | P Regional Line 1 L  | ine 2 User 1 Use  | r 2               |  |  |
|                        | Basic View (switch to advanced view)         |                      |                   |                   |  |  |
|                        | Line Enable:                                 | yes •9.1             |                   |                   |  |  |
| SIP Settings           |                                              |                      | $\frown$          |                   |  |  |
|                        | SIP Port:                                    | 5060                 | 9.2               | 9.4               |  |  |
| Proxy and Registration |                                              |                      |                   |                   |  |  |
|                        | Proxy:                                       | catnextgen.com < 9.3 | Register:         | yes 🔻             |  |  |
|                        | Make Call Without Reg:                       | no 🔻                 | Register Expires: | 60                |  |  |
|                        | Ans Call Without Reg:                        | no 🔻 🛛 🗛             |                   |                   |  |  |
| Subscriber Information |                                              | 5.0                  |                   | $\frown$          |  |  |
|                        | Display Name:                                | 662402XXXX           | User ID:          | +662402XXXX < 9.9 |  |  |
|                        | Password:                                    | ******** < 9.7       | Use Auth ID:      | yes 🔻             |  |  |
|                        | Auth ID:                                     | 662402XXXX@ca        |                   | 9.10              |  |  |
|                        |                                              | 9.                   | 8                 | 5.10              |  |  |

# 9. กดที่ Line 1 แล้วตั้งค่าตามรูปแบบต่างๆ ดังนี้

- 9.1 Line Enable : yes
- 9.2 SIP Port: 5060
- 9.3 Proxy: catnextgen.com
- 9.4 Register: yes
- 9.5 Register Expires: 60
- 9.6 Display Name: ใส่ 662402xxxx (ใส่ตามเลขหมายที่ได้รับจาก กสท)
- 9.7 Password :ใส่ Password ที่ได้จาก กสท
- 9.8 Auth ID: <u>662402xxxx@catnextgen.com</u> (ใส่ตามเลขหมายที่ได้รับจาก กสท)
- 9.9 User ID:ใส่ +662402xxxx (ใส่ตามเลขหมายที่ได้รับจาก กสท)
- 9.10 User Auth ID : yes

10. กดที่ swithch to advanced view และกดที่ Line1

|                        | Phone Adapter with 2 Ports for Voice-Over-IP |                |                         |            |  |
|------------------------|----------------------------------------------|----------------|-------------------------|------------|--|
| Voice                  | Info System SIF                              | P Regional Li  | ne 1 Line 2 User 1      | User 2     |  |
|                        |                                              | Basic View     | (switch to advanced vie | <u>ew)</u> |  |
|                        | Line Enable:                                 | yes 🔻          |                         |            |  |
| SIP Settings           |                                              |                |                         |            |  |
|                        | SIP Port:                                    | 5060           | ]                       |            |  |
| Proxy and Registration |                                              |                |                         |            |  |
|                        | Proxy:                                       | catnextgen.com | Register:               | yes 💌      |  |
|                        | Make Call Without Reg:                       | no 🔻           | Register Expi           | ires: 60   |  |
|                        | Ans Call Without Reg:                        | no 🔻           |                         |            |  |

# 10.1 ที่ SIP Settings ตั้งค่า SIP REL Enable เป็น yes

| SIP Settings       |      |                             |       |
|--------------------|------|-----------------------------|-------|
| SIP Port:          | 5060 | SIP 100REL Enable:          | yes 🔻 |
| EXT SIP Port:      |      | Auth Resync-Reboot:         | yes 🔻 |
| SIP Proxy-Require: |      | SIP Remote-Party-ID:        | no 🔻  |
| SIP GUID:          | no 🔻 | SIP Debug Option:           | none  |
| RTP Log Intvl:     | 0    | Restrict Source IP:         | no 🔻  |
| Referor Bye Delay: | 4    | Refer Target Bye<br>Delay:  | 0     |
| Referee Bye Delay: | 0    | Refer-To Target<br>Contact: | no 🔻  |
| Sticky 183:        | no 🔻 |                             |       |

# 10.2 ที่ Proxy and Registration ตั้งค่าดังนี้

| Proxy and Registration | D                     |                | 10.2.1 |                             | 5       | 10.2.2     |
|------------------------|-----------------------|----------------|--------|-----------------------------|---------|------------|
|                        | Proxy:                | catnextgen.com | 1/-    | Use Outbound Proxy:         | yes 🗧   | $\sim$     |
|                        | Outbound Proxy:       | 202.129.61.102 |        | Use OB Proxy In<br>Dialog:  | yes 🕶   | 10.2.3     |
|                        | Register:             | yes 🔻          |        | Make Call Without<br>Reg:   | no 🔻    | $\bigcirc$ |
|                        | Register Expires:     | 60             |        | Ans Call Without Reg:       | no 🔻    |            |
|                        | Use DNS SRV:          | no 🔻           |        | DNS SRV Auto<br>Prefix:     | no 🔻    |            |
|                        | Proxy Fallback Intvl: | 3600           |        | Proxy Redundancy<br>Method: | Normal  | •          |
|                        | Voice Mail Server:    |                |        | Mailbox Subscribe           | 2147483 | 647        |

- 10.2.1 Outbound Proxy : 202.129.61.102
- 10.2.2 Use Outbound Proxy : yes
- 10.2.3 Use OB Proxy: yes